# Vagrant tutorial

Bert Van Vreckem

LOADays, 5-6 April 2014

## Whoami

Bert Van Vreckem

- Lecturer ICT at University College Ghent
  - Mainly Linux & open source
  - Coordinator Bachelor thesises
- @bertvanvreckem
- +BertVanVreckem
- http://be.linkedin.com/in/bertvanvreckem/
- http://youtube.com/user/bertvvhogent/
- http://hogentsysadmin.wordpress.com/

# Have a question/remark? Please interrupt me!

# Agenda

- Vagrant introduction
- Getting base boxes
- Configuring boxes
- Provisioning
  - shell, Ansible, Puppet
  - setting up a LAMP stack
- Creating base boxes

# Introduction

# What is Vagrant?

### http://www.vagrantup.com/

- Written by Mitchell Hashimoto
- Command line tool
- Automates VM creation with
  - VirtualBox
  - VMWare

- Hyper-V
- Integrates well with configuration management tools
  - Shell
  - Ansible
  - Chef
  - Puppet
- Runs on Linux, Windows, MacOS

#### Why use Vagrant?

- Create new VMs quickly and easily
  - Only one command! vagrant up
- Keep the number of VMs under control
- Reproducability
- Identical environment in development and production
- Portability
  - No more 4GB .ova files
  - git clone and vagrant up

#### Assumptions

- Git
- Vagrant 1.5.1
- VirtualBox 4.3.10
  - default Host-only network (192.168.56.0/24)
- librarian-puppet

\$ vagrant --version Vagrant 1.5.1 \$ VBoxHeadless --version Oracle VM VirtualBox Headless Interface 4.3.10 (C) 2008-2014 Oracle Corporation All rights reserved.

4.3.10r93012
\$ ifconfig vboxnet0
=> 192.168.56.1

#### Try it yourself

- Clone the repository git clone git@github.com:bertvv/vagrant-example.git
- When the slides mention "checkpoint-nn", you can do git checkout tags/checkpoint-nn

# Getting up and running

#### Minimal default setup:

\$ vagrant init hashicorp/precise32
\$ vagrant up
\$ vagrant ssh

#### What happens under the hood?

\$ vagrant init hashicorp/precise32

A Vagrantfile is created (that's all!)

#### What happens under the hood?

```
$ vagrant up
Bringing machine 'default' up with 'virtualbox' provider...
==> default: Box 'hashicorp/precise32' could not be found. Attempting to find and install...
    default: Box Provider: virtualbox
    default: Box Version: >= 0
==> default: Loading metadata for box 'hashicorp/precise32'
    default: URL: https://vagrantcloud.com/hashicorp/precise32
==> default: Adding box 'hashicorp/precise32' (v1.0.0) for provider: virtualbox
    default: Downloading: https://vagrantcloud.com/hashicorp/precise32/version/1/provider/virtualbox.box
==> default: Successfully added box 'hashicorp/precise32' (v1.0.0) for 'virtualbox'!
==> default: Importing base box 'hashicorp/precise32'...
==> default: Matching MAC address for NAT networking...
==> default: Checking if box 'hashicorp/precise32' is up to date...
==> default: Setting the name of the VM: example default 1395996714768 3176
==> default: Clearing any previously set network interfaces...
==> default: Preparing network interfaces based on configuration...
    default: Adapter 1: nat
==> default: Forwarding ports...
    default: 22 => 2222 (adapter 1)
```

==> default: Booting VM... ==> default: Booting for machine to boot. This may take a few minutes... default: SSH address: 127.0.0.1:2222 default: SSH username: vagrant default: SSH auth method: private key ==> default: Machine booted and ready! ==> default: Checking for guest additions in VM... default: The guest additions on this VM do not match the installed version of default: VirtualBox! In most cases this is fine, but in rare cases it can default: prevent things such as shared folders from working properly. If you see

**default**: shared folder errors, please make sure the guest additions within the **default**: virtual machine match the version of VirtualBox you have installed on

```
default: your host and reload your VM.
  default:
    default: Guest Additions Version: 4.2.0
    default: VirtualBox Version: 4.3
==> default: Mounting shared folders...
    default: /vagrant => /home/bert/CfgMgmt/vagrant-example
```

#### What happens under the hood?

```
$ vagrant init hashicorp/precise32
```

- · The base box is downloaded and stored locally
  - in ~/.vagrant.d/boxes/
- A new VM is created and configured with the base box as template
- The VM is booted
- The box is provisioned
  - only the first time, must be done manually afterwards

#### Done!

You now have a working VM, ready for use:

```
$ vagrant ssh
Welcome to Ubuntu 12.04 LTS (GNU/Linux 3.2.0-23-generic-pae i686)
```

```
* Documentation: https://help.ubuntu.com/
Welcome to your Vagrant-built virtual machine.
Last login: Fri Sep 14 06:22:31 2012 from 10.0.2.2
vagrant@precise32:~$
```

# **Configuring Vagrant boxes**

#### Vagrantfile

Minimal Vagrantfile (checkpoint-01):

VAGRANTFILE\_API\_VERSION = '2'

```
Vagrant.configure(VAGRANTFILE_API_VERSION) do |config|
  config.vm.box = 'hashicorp/precise32'
end
```

Vagrantfile = Ruby

. . .

This is Ubuntu 12.04 LTS 32 bit,

Let's say we want CentOS 6.5 64 bit

#### Finding base boxes

- https://vagrantcloud.com/ (since 1.5)
- http://vagrantbox.es/ (pre-1.5 boxes)

#### Using another base box

. . .

. . .

From the command line (Vagrant cloud):

```
$ vagrant init alphainternational/centos-6.5-x64
```

```
From the command line ("old", pre-1.5 style):
```

```
$ vagrant box add --name centos65 \
http://packages.vstone.eu/vagrant-boxes/centos-6.x-64bit-latest.box
$ vagrant init centos65
```

In your Vagrantfile (only applies to "old" style):

```
VAGRANTFILE_API_VERSION = '2'
```

```
Vagrant.configure(VAGRANTFILE_API_VERSION) do |config|
  config.vm.box = 'centos65'
  config.vm.box_url =
        'http://packages.vstone.eu/vagrant-boxes/centos-6.x-64bit-latest.box'
end
```

#### Applying the change

```
$ vagrant destroy
    default: Are you sure you want to destroy the 'default' VM? [y/N] y
==> default: Forcing shutdown of VM...
==> default: Destroying VM and associated drives...
$ vagrant up
[...]
$ vagrant ssh
```

#### **Configuring the VM**

(checkpoint-02)

```
VAGRANTFILE_API_VERSION = '2'
```

```
3 HOST_NAME = 'box001'
```

.

1

```
5 Vagrant.configure(VAGRANTFILE_API_VERSION) do |config|
```

# Click here to download full PDF material